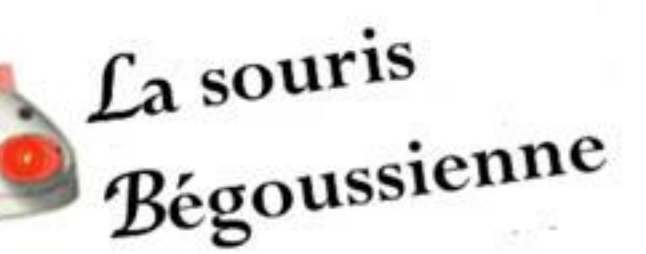

# Paramètres du téléphone mobile Tuto 2

### Connexions

- Wi-Fi : permet la liaison avec d'autres appareils eux-mêmes en Wi-Fi; exemple: livebox, imprimante etc..
- <u>Bluetooth</u> : idem via Bluetooth; exemple liaison avec un véhicule pour pouvoir téléphoner en voiture
- Mode hors-ligne : permet (si activé) de réactiver le Wi-Fi et le Bluetooth A Vérifier.

## Connexions (suite)

- <u>Utilisation des données</u> : permet de connaitre le volume de données mobiles utilisées en 1 mois (en Mo)
- Cycle de facturation : indique la date de démarrage du cycle de facturation (ex le 1° jour du mois).
- <u>Utilisation de données Wi-Fi</u> : permet de connaitre le volume des données Wi-Fi utilisées en 1 mois (en Mo).
- Gestionnaire de carte SIM : pour ceux qui utilisent 2 cartes Sim dans un même Smartphone, permet d'indiquer dans « carte SIM préférée » celle qu'on souhaite utiliser (pour les appels, les messages et les données mobiles).

### Sons et vibrations

Sur l'écran ouvrir l'application Paramètres en sélectionnant l'icone

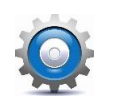

Appuyer sur Sons et vibration.

Un nouvel écran apparait avec plusieurs fonctions :

-Mode son permet de choisir le mode sonore à utiliser, vibreur ou silencieux.

-Vibreur et sonnerie : activer l'option pour que le téléphone vibre et sonne à chaque appel entrant.

-Sonnerie : permet de choisir et modifier la sonnerie d'appel.

-Type de vibreur : choisir et sélectionner un son de vibreur.

-Sons de notification : permet de choisir le son émis à l'arrivée de messages.

-Volume : appuyer sur cette ligne et il est alors possible de régler le volume des sonneries d'appel, de la musique et notifications.

-Sons systèmes : il est possible de paramétrer l'appareil pour qu'il émette un son ou une vibration lors d'opérations telles que : allumer ou éteindre l'écran ou appuyer sur le pavé de numération ou sur le clavier.

### Notification

Les notifications sont des alertes qui s'affichent sur votre smartphone afin de vous avertir d'une nouvelle activité. Elles sont lancées par les applications pour vous signaler un nouvel email, un SMS, un MMS, une mise à jour, un appel en absence.....

#### Comment activer ou désactiver les notifications de vos applications :

-Allez dans Paramètres / Notifications (sélectionner Bref ou Détaillé) / dans Applications Incluses, activer ou désactiver l'affichage des notifications.

Vous pouvez également sélectionner le type d'affichage, le nombre de notifications, les 3 plus récentes (sous forme d'icône), toutes les notifications, modifier le mode son (son, vibreur ou muet).

#### VOIR SUR GOOGLE :

« Comment gérer les notifications des applications sur mon téléphone »Martine

### Ecran

### - Afficher les applications sur l'écran d'accueil

Lorsque on connecte le téléphone apparaît à l'écran les applications les plus utilisées.

- En faisant glisser le doigt de bas en haut sur l'écran s'affichent toutes les applications reconnues par appareil.
- Ces applications peuvent être téléchargées où supprimées à votre guise

# Fond d' écran

### 2 types de fond d'écran:

- Accueil
- Verrouillage (après inutilisation prolongée de tel)
- Mes Fonds d'écran : recommandés et téléchargés
- Galerie permet de personnaliser les fonds d'écran : choisir l'image dans ma Galerie, définir sur quel écran vous souhaitez voir l'image: soit écran d'accueil, soit écran de verrouillage soit les 2
- > PS : le rendu apparait en haut de l'écran
- Services de fond d'écran: permet de voir quelque chose de différent chaque fois: possibilité de choisir les thèmes ( pour cela il faut accepter téléchargement auto)

# Thèmes

Cet onglet sur mon Smartphone Samsung Galaxy propose de choisir (pour le fonds d'écran) des images payantes « Galaxy Themes)

Fonction sans intérêt pour moi

# Ecran d'accueil

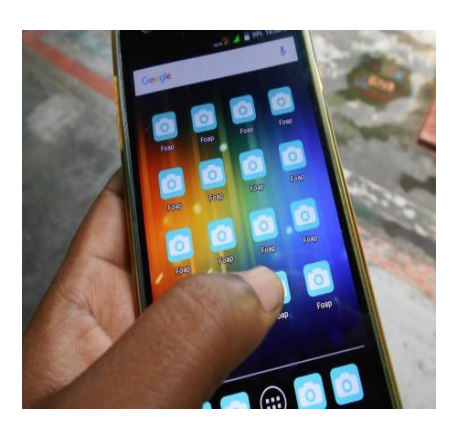

### Disposition écran d'accueil :

- soit 1 seul écran d'accueil
- soit des écrans des Appli et d'accueil

### Grille de l'écran d'accueil et Grille de l'écran Applis :

- définit le positionnement des icones
- Affichage de la touche de l'écran Applis sur l'écran d'acceuil : un icône remonte auomatiquement qui permet d'ouvrir l'écran des appli
- Verrouillage disposition écran accueil : penser à l'inactiver lorsque vous souhaitez remonter une nouvelle appli que l'écran d'accueil
- Ajout nouv. Appli à écr. Accueil: valider l'automatisme ou non
- **Badge d'icône d'application** : permet d'afficher ou non les notifications des appli
- Rotation en mode paysage : oui ou non

## **Applications**

- Choix des applications par défaut : permet de choisir son navigateur
- On a la liste des applications installées sur le téléphone. En cliquant sur le nom de l'appli on peut intervenir sur les notifications, on a la place occupée dans la mémoire pas cette appli.
  - > On peut (pour certaine) l'ouvrir, forcer l'arrêt ou la désinstaller

### Maintenance

Cette fonction fournit un aperçu de l'état de la batterie, de son espace de stockage, de sa mémoire et de son système de sécurité.

#### Pour améliorer les performances du téléphone :

-Allez dans paramètres / Maintenance / Optimiser maintenant / Terminer.

#### Pour libérer du stockage ou de la mémoire (mémoire vive ou RAM) :

-Allez dans paramètres / Maintenance / Mémoire / Nettoyer.

-Dans Maintenance / Stockage / Corbeille / Vider la corbeille.

-Dans Maintenance / Stockage interne / Applications / Sélectionner l'application non utilisée / Désinstaller ou Forcer l'arrêt / OK.